## Spracheinstellung Creo (Deutsch/Englisch)

1) Internetexplorer 10

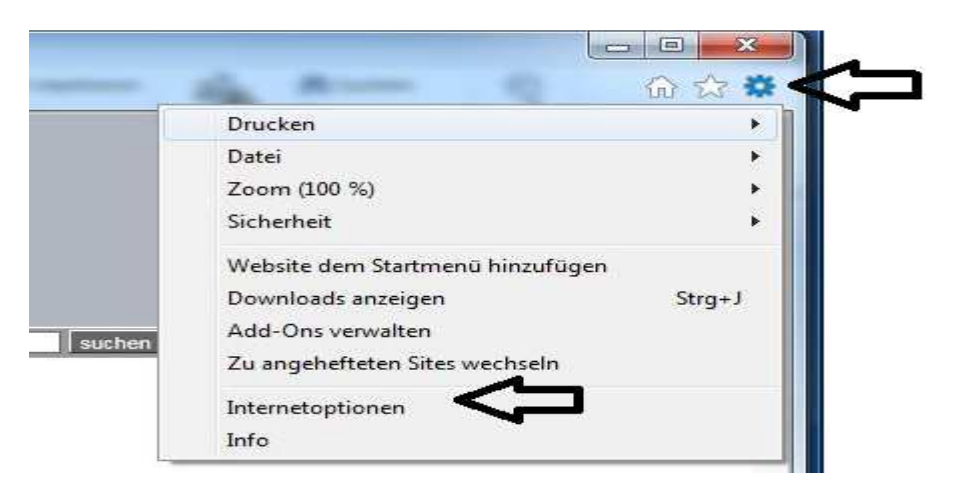

## 2) Internetoptionen

| Verbindunge                                                                                                    | n Pr                                                                                                    | ogramme                                                                            | Erweitert                                                       |
|----------------------------------------------------------------------------------------------------|----------------------------------------------------------------------------------------------------|------------------------------------------------------------------------------------|-----------------------------------------------------------------|
| Allgemein                                                                                                    | Sicherheit                                                                                                    | Datenschutz                                                                        | Inhalte                                                         |
| tartseite —                                                                                                    |                                                                                                    |                                                                                    |                                                                 |
| Cohor                                                                                                    | Sie oro Zeile sino                                                                                                    | Adrosco an um Start                                                                | roiton                                                          |
| Regist                                                                                                    | erkarten zu erstelle                                                                                                   | en.                                                                                | Selvento                                                        |
| http                                                                                                    | n//intranat attr to                                                                                                    | ols anargy siamans                                                                 | com/nd/nc                                                       |
| nup                                                                                                    | s//minaries.etti-tu                                                                                                    | ous energy stemens                                                                 | .com/pu/pc *                                                    |
|                                                                                                    |                                                                                                    |                                                                                    | *                                                               |
| Aktrielle Seite                                                                                                    | Standardeoite                                                                                                    | Neue Registerk                                                                     | arte verwenden                                                  |
| ARUCIE SEILE                                                                                                    |                                                                                                    |                                                                                    |                                                                 |
| itart —                                                                                                    |                                                                                                    |                                                                                    |                                                                 |
| 🔘 Mit Register                                                                                                    | karten der letzten                                                                                                    | Sitzung starten                                                                    |                                                                 |
|                                                                                                    |                                                                                                    |                                                                                    |                                                                 |
| Mit Startsei                                                                                                    | te starten                                                                                                    |                                                                                    |                                                                 |
| Ø Mit Startsei Legisterkarten                                                                                                    | te starten                                                                                                    |                                                                                    | 2                                                               |
| Mit Startsei<br>Registerkarten<br>Ändert die Anz<br>Registerkarten                                                                                                    | te starten<br>eige von Webseiter                                                                                       | nauf                                                                               | Registerkarten                                                  |
| Mit Startsei<br>Registerkarten<br>Ändert die Anz<br>Registerkarten<br>Browserverlauf                                                                                                    | te starten<br>eige von Webseiter                                                                                       | n auf                                                                              | Registerkarter                                                  |
| Mit Startsei<br>Registerkarten<br>Ändert die Anz<br>Registerkarten<br>Browserverlauf<br>Löscht temporä<br>Kennwörter un                                                                                     | te starten<br>eige von Webseiter                                                                                       | n auf<br>rlauf, Cookies, gespi<br>mationen.                                        | Registerkarten                                                  |
| Mit Startsei<br>Registerkarten<br>Ändert die Anz<br>Registerkarten<br>Prowserverlauf<br>Löscht temporä<br>Kennwörter un<br>Browserver                                                                       | te starten<br>eige von Webseiter                                                                                       | n auf<br>rlauf, Cookies, gesp<br>mationen.<br>löschen                              | Registerkarter                                                  |
| Mit Startsei<br>Registerkarten<br>Ändert die Anz<br>Registerkarten<br>Browserverlauf<br>Löscht temporä<br>Kennwörter un<br>Browserver                                                                       | te starten<br>eige von Webseiter                                                                                       | n auf<br>rlauf, Cookies, gespr<br>mationen.<br>löschen                             | Registerkarter                                                  |
| Mit Startsei<br>Ardert die Anz<br>Registerkarten<br>Browserverlauf<br>Löscht temporä<br>Kennwörter un<br>Browserver                                                                                         | te starten<br>eige von Webseiter                                                                                       | n auf<br>rlauf, Cookies, gespr<br>mationen.<br>löschen<br>Löschen                  | Registerkarten<br>eicherte<br>Einstellungen                     |
| Mit Startsei<br>Registerkarten<br>Ändert die Anz<br>Registerkarten<br>Browserverlauf<br>Löscht temporä<br>Kennwörter un<br>Browserver                                                                       | te starten<br>eige von Webseiter                                                                                       | n auf<br>rlauf, Cookies, gespr<br>mationen.<br>löschen<br>Löschen                  | Registerkarten<br>eicherte<br>Einstellungen                     |
| Mit Startsei     Andert die Anz     Andert die Anz     Registerkarten     rowserverlauf     Löscht tempora     Kennwörter un     Browserver     Darstellung     Farben                                      | eige von Webseiter<br>eige von Webseiter<br>ire Dateien, den Ve<br>d Webformularinfor<br>lauf beim Beenden             | n auf<br>erlauf, Cookies, gespr<br>mationen.<br>löschen<br>Löschen                 | Registerkarter<br>eicherte<br>Einstellungen<br>Barrierefreiheit |
| Mit Startsei     Andert die Anz     Andert die Anz     Registerkarten     Andert die Anz     Registerkarten     Coscht tempora     Kennwörter un     Browserver     Darstellung     Farben     Einige Einst | eige von Webseiter<br>eige von Webseiter<br>ire Dateien, den Ve<br>d Webformularinfor<br>lauf beim Beenden<br>Sprachen | n auf<br>erlauf, Cookies, gespr<br>mationen.<br>löschen<br>Löschen<br>Schriftarten | Registerkarter<br>eicherte<br>Einstellungen<br>Barrierefreiheit |

→ Allgemein -> Sprachen

## 3) Spracheinstellungen I

|                                                                                                    |                                                                                                  | -3                                                                                                    |
|----------------------------------------------------------------------------------------------------|--------------------------------------------------------------------------------------------------|----------------------------------------------------------------------------------------------------|
| Spracheinstellung<br>Listen Sie die Sprachen, die Sie zum Lesen v<br>verwenden, in der gewünschten Reihenfolg<br>die hinzu, die Sie wirklich verwenden, damit<br>anderen Sprachen angezeigt werden.<br>Sprache:<br>Deutsch (Deutschland) [de-DE] | on Websites<br>e auf. Fügen Sie nur<br>Websites nicht in<br>Nach oben<br>Nach unten<br>Entfernen | apur) [en-SG]<br>afrika) [en-ZA]<br>dad und Tobago) [en-TT]<br>) [en-US]<br>and) [et-EE]<br>öer-Inseln) [fo-FO]<br>pinen) [fil-PH]<br>land) [fi-F1] |
| Präfix- und Suffixoptionen<br>Kein "www" an den Anfang eingegebene<br>hinzufügen<br>Legen Sie das Suffix fest (z. Bde), das zu<br>Webadressen beim Drücken von "Strg + Um<br>hinzugefügt werden soll.<br>Suffix:                                 | Hinzufügen<br>Webadreisen<br>eingegebenen<br>schalt + Eingabe"                                   | Belgien) [fr-BE] +                                                                                                    |
|                                                                                                    |                                                                                                  |                                                                                                    |
| In Spracheinstellung ,H<br>Bitte English(USA) ausv<br>OK<br>pracheinstellungen II                                                                                                    | K Abbrechen Ort   E-Mail   Tel<br>nzufügen'<br>vählen                                            | efon                                                                                                    |
| In Spracheinstellung ,H<br>Bitte English(USA) ausv<br>OK<br>pracheinstellungen II<br>pracheinstellung                                                                                                    | K Abbrechen Ort   E-Mail   Tel<br>nzufügen'<br>/ählen                                            | efon                                                                                                    |

| Deutsch (Deutschland) [de-DE]<br>Englisch (USA) [en-US] | Nach oben              |
|---------------------------------------------------------|------------------------|
|                                                         | Nach unten             |
|                                                         | Entfernen              |
|                                                         | Hinzufügen             |
| Kein "www" an den Anfang eir                            | ngegebener Webadressen |

## → ок

4)

Danach ist Deutsch als Sprache in Creo eingestellt. Achting! Damit ist WF4 aber Englisch